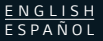

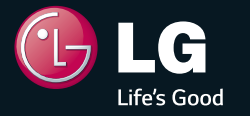

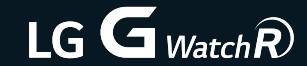

QUICK START GUIDE GUÍA DE INICIO RÁPIDO

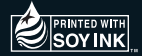

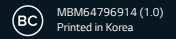

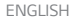

#### Table of Contents

| Overview                                                       |
|----------------------------------------------------------------|
| Charge the G Watch R                                           |
| Turn the G Watch R On/Off                                      |
| Before Pairing                                                 |
| Pairing                                                        |
| Configuring Your Settings After Pairing for the Best G Watch R |
| Experience                                                     |
| After Pairing                                                  |
| Wearing the G Watch R                                          |
| Tips for using Bluetooth                                       |

For more detailed information, visit: www.lg.com.

#### Overview

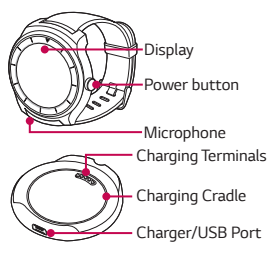

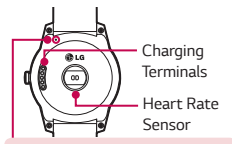

#### Warning

Do not close or push the hole with anything sharp. Doing so may cause your device to work improperly.

#### Charge the G Watch R

Before using the **G Watch R** for the first time, you should charge the battery. Use the charging cradle provided with the **G Watch R** to charge the device's battery.

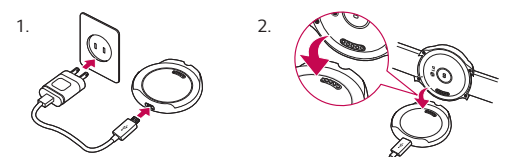

### Charge the G Watch R

# ▲ Cautions to be taken regarding the corrosion of charging terminals

Exposing to sweat or other foreign material during the use of the product may cause corrosion at the terminals while charging it.

To prevent this, wipe the product with a cloth before charging.

#### ⚠ Cautions before wearing the leather strap

- Before wearing the leather strap, please bend it back and forth a few times. This will help you feel more comfortable when wearing it.
- It might cause the unintended allergic on skin abuts to the watch according to user's skin condition.

#### Turn the G Watch R On/Off

#### Turning the G Watch R on

To turn on the **G Watch R**, press and hold the Power button (on the right hand side of the device) for 2 seconds.

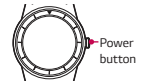

**NOTE:** Connect the charging cradle to a power outlet and place the **G Watch R** on it. The device will turn on automatically.

#### Turning the G Watch R off

1. To turn the **G Watch R** off, press and hold the Power button, and then tap **Power off**.

2. When prompted Power off: Are you sure?, tap 🕗.

### **Before Pairing**

Install the **Android Wear** application on your mobile device and connect your **G Watch R** to the device using a Bluetooth connection.

Before pairing, please do the following on the smartphone/tablet.

- 1. Make sure that the Android version on your smartphone/tablet is Android 4.3 or higher and supports Bluetooth<sup>®</sup>.
  - To find out whether your smartphone or tablet supports Android Wear, visit http://g.co/WearCheck from your smartphone/tablet.
  - If your smartphone/tablet is not Android 4.3, or later, please check with your manufacturer for a possible software update.
- 2. Make sure your smartphone/tablet is next to your watch.

3. Check that **Bluetooth** (3) is turned on.

### **Before Pairing**

- 4. Check that the following apps are installed/up to date on your smartphone/tablet:
  - 1 Google Play services app version 5.0.89 or above.
  - 2 Google Search app version 3.6.14 or above.
  - 3 Android Wear app version 1.0.1 or above.
- 5. If you're pairing your watch for the first time, make sure your smartphone/tablet is connected to mobile data or Wi-Fi. You need a data connection to complete setup. You should also keep the watch connected to power during setup.

# **Before Pairing**

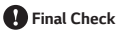

- Please make sure you have installed the Android Wear app on the smartphone/tablet.
- Depending on the network condition, the setup process might take over 20 minutes.

#### NOTES:

- Do not display non-moving images for an extended period. This may cause image burn-in or stains on the screen.
- Applications that display the same screen for more than 10 minutes are not recommended because the potential screen damage is not covered under the warranty.

Pairing

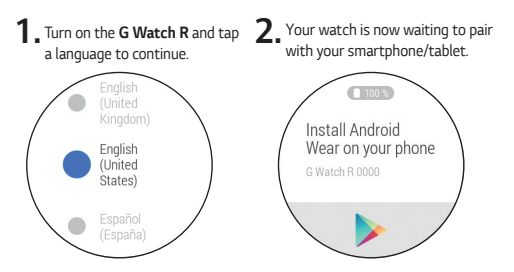

### Pairing

 Open the Android Wear app on your smartphone/tablet. On your smartphone/tablet, you'll see a list of nearby devices. Touch your watch's name. You can check the name of your watch on its screen.

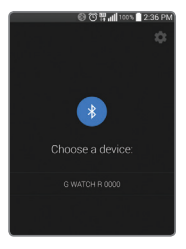

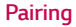

# 4. You'll see a pairing code on your smartphone/tablet and watch. Check that the codes match. Tap 📀 to start pairing.

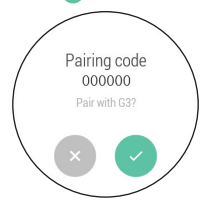

# Pairing

# 5. Touch Pair on your smartphone/tablet.

| 00                                       | 🔊 🛱 📶 100% 📄 2:36 PN |
|------------------------------------------|----------------------|
|                                          |                      |
|                                          |                      |
|                                          |                      |
|                                          |                      |
| Bluetooth pairin                         | g request            |
| To pair with:<br>G Watch R 0000          |                      |
| Make sure it is sl<br>passkey:<br>000000 | howing this          |
| Cancel                                   | Pair                 |
|                                          |                      |

#### Pairing

# 6. The pairing process is completed. Follow the tutorial to learn how to navigate on the G Watch R.

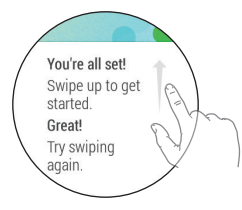

# Configuring Your Settings After Pairing for the Best G Watch R Experience.

To have the best G Watch R experience, you need to turn on Google Now, Location, and Contact recognition on the smartphone/tablet.

- Google Now for information when you need it without searching. For example, see today's weather, check your flight status, and find out if there's traffic on the way to work.
- Location for navigation, local suggestions (like restaurants and traffic), and more.
- Contact recognition to call, text, or email contacts.
  - · Illustrations may differ from those you see on actual device.
  - Some features, specification and service may vary by region, device, service provider and software version.

 Open the Android Wear app and follow the tutorial to configure the Google Now settings on the paired smartphone/tablet. OR

#### Tap NEXT and choose your Google account (if necessary).

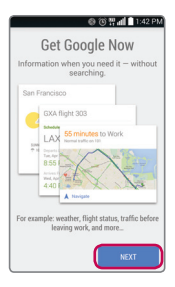

3. Scroll down to the bottom and tap the Menu icon : > Settings > Accounts & privacy.

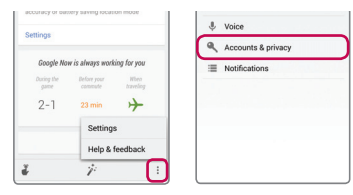

# Place a checkmark mext to Contact recognition.

| © 7 4                                                                  | 1:42 PN |
|------------------------------------------------------------------------|---------|
| 8 Accounts & privacy                                                   | 1       |
| web browser and open Web History to delete, or remove individual items | pause,  |
| Personal results                                                       |         |
| Personal results help find                                             |         |
| more relevant content for                                              | ON      |
| you, including content                                                 |         |
| YOU CAD SPP.                                                           |         |
|                                                                        |         |
| Manage App History                                                     |         |
| Some apps provide history to Google. 1                                 | fou can |
| enable, disable, and clear provided dat                                | 8.      |
| Search on google.com                                                   |         |
| Using your local domain                                                |         |
| (www.google.co.kr)                                                     |         |
| ColeCourse films                                                       |         |
| SaleSearch Inter                                                       |         |
| caresearch is not active                                               | _       |
| Contact recognition                                                    |         |
| Let Google use and store your device                                   | 2       |
| contacts to understand who you're                                      | -       |
| trying to reach.                                                       | _       |
| Search engine storage                                                  |         |
| Search engine storage                                                  |         |
| control storage used by the on device t                                | search  |

 Scroll up and tap Google location settings > Mode. Select High accuracy (GPS and networks).

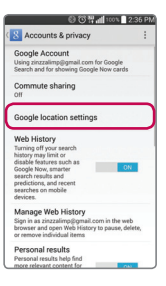

#### Wearing the G Watch R

Heart Rate Sensor

Wear the **G Watch R** on your wrist correctly before measuring the heart rate. Loose fitting or too much movement may cause inaccurate measurements.

#### NOTES:

- Never look directly at the heart rate sensor light as this may damage your eyesight.
- When heart rate readings are inaccurate, retake your heart rate measurements by putting your watch on the inside of one of your wrists.

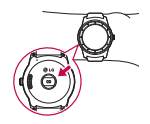

#### Wearing the G Watch R

#### Connecting to another mobile device

To connect your **G Watch R** to another device, you must reset the **G Watch R** to erase all your data from its memory.

#### Reset device

If the watch isn't working properly, reset your device.

This setting resets your **G Watch R**'s settings to their factory default values and deletes all of your data.

1. From the **Settings** screen, tap **Reset device**. You are prompted to confirm that you want to reset your **G Watch R**'s settings.

2. Tap the check mark.

- · G Watch R connects to one mobile device at a time.
- Resetting erases all data from your device's memory. Then it is ready to connect to another mobile device.

### Tips for using Bluetooth

- When connecting your product to other mobile devices, the devices must be positioned close to each other. If not, it may cause abnormal operation or noise, depending on the use environment.
- In an open space, the Bluetooth communication range usually spans approximately 33 feet(10m). This range may vary depending on the use environment.
- Do not place obstacles between your product and connected devices.
  Outgoing/incoming signal can weaken due to user's body, walls, corners or obstacles. Use where there is no obstacle.

#### NOTES:

- · Illustrations may differ from those you see on actual device.
- Always use genuine LG accessories. Failure to do this may void your warranty.
- Available accessories may vary depending on your region, country or service provider.
- Some features, specification and service may vary by region, device, service provider and software version.
- · All information in this document is subject to change without notice.

Get the most out of your **G Watch R**. Scan the QR code for more information.

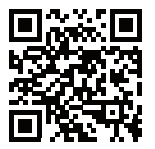

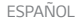

#### Contenido

| Información general                                                       | 2 |
|---------------------------------------------------------------------------|---|
| Carga del G Watch R                                                       | 3 |
| Encender y apagar el G Watch R                                            | 5 |
| Antes de la vinculación                                                   | 6 |
| Vinculación                                                               | 9 |
| Configure sus ajustes después de la vinculación para la mejor experiencia |   |
| del G Watch R 1                                                           | 4 |
| Después de la vinculación1                                                | 5 |
| Uso del G Watch R                                                         | 0 |
|                                                                           |   |

Para obtener información más detallada, visite: www.lg.com.

#### Información general

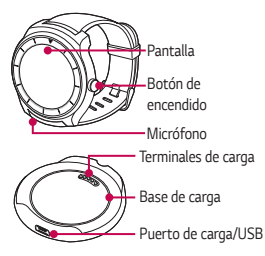

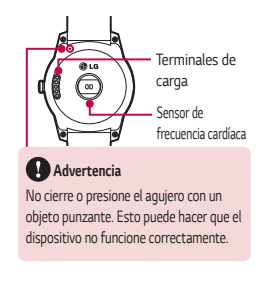

#### Carga del G Watch R

Antes de usar el **G Watch R** por primera vez, debe cargar la batería. Use la base de carga que viene con el **G Watch R** para cargar la batería del dispositivo.

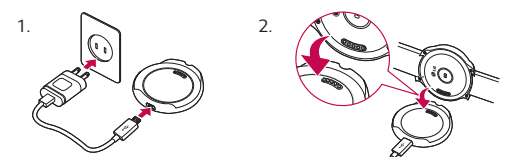

## Carga del G Watch R

# Precauciones con respecto a la corrosión de los terminales de carga

La exposición al sudor u otro material extraño durante el uso de este producto puede provocar corrosión en los terminales mientras se carga.

Para prevenir esto, limpie el producto con un paño antes de cargarlo.

#### ⚠ Precauciones antes del uso de la correa de cuero

- Antes de ponerse la correa de cuero, doble hacia atrás y a la posición original un par de veces. Eso le ayudará a usarla con más comodidad.
- El uso del reloj puede causar alergia involuntaria a la piel de acuerdo con el tipo de piel del usuario.

# Encender y apagar el G Watch R

#### Encender el G Watch R

Para encender el **G Watch R**, mantenga presionado el Botón de encendido (ubicado al lado derecho del dispositivo) durante 2 segundos.

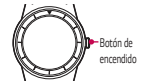

**NOTA:** Conecte la base de carga a un tomacorriente y coloque el **G Watch R** en ella. El dispositivo se encenderá automáticamente.

#### Apagar el G Watch R

1. Para apagar el **G Watch R**, mantenga presionado el Botón de encendido y luego toque **Apagar**.

Cuando se le pregunte Apagar: ¿Estás seguro?, toque

#### Antes de la vinculación

Instale la aplicación **Android Wear** en su dispositivo móvil y conecte su **G Watch R** al dispositivo mediante una conexión Bluetooth.

Antes de la vincular, haga lo siguiente en su teléfono inteligente o tablet.

- Asegúrese de que la versión de Android de su teléfono inteligente o tablet sea Android 4.3 o superior y que sea compatible con Bluetooth<sup>®</sup>.
  - Para saber si su teléfono inteligente admite Android Wear, visite http://g.co/WearCheck desde su teléfono inteligente o tablet.
  - Si su teléfono inteligente o tablet no cuenta con Android 4.3 o posterior, consulte con su fabricante si es posible actualizar el software.

2. Asegúrese de que su teléfono inteligente o tablet esté junto a su reloj. 6

#### Antes de la vinculación

3. Verifique que **Bluetooth** 🛞 esté activado.

- Verifique que las siguientes aplicaciones estén instaladas o actualizadas en su teléfono inteligente o tablet:
  - 1 Google Play Services versión 5.0.89 o superior.
  - 2 Búsqueda de Google versión 3.6.14 o superior.
  - 3 Android Wear versión 1.0.1 o superior.
- 5. Si va a vincular el reloj por primera vez, asegúrese de que su teléfono inteligente esté conectado a los datos móviles o Wi-Fi. Necesita una conexión de datos para completar la configuración. Debe mantener el reloj conectado a la energía eléctrica durante la configuración.

# Antes de la vinculación

#### 🛿 Revisión final

- Asegúrese de que instaló la aplicación Android Wear a en su teléfono inteligente o tablet.
- Según la condición de la red, es posible que el proceso de configuración tarde más de 20 minutos.

#### NOTAS:

- No muestre imágenes estáticas durante un período prolongado. Eso puede provocar quemaduras de imagen o manchas en la pantalla.
- No se recomienda el uso de aplicaciones que muestren la misma pantalla durante más de 10 minutos, debido a que el daño potencial de la pantalla no está cubierto por la garantía.

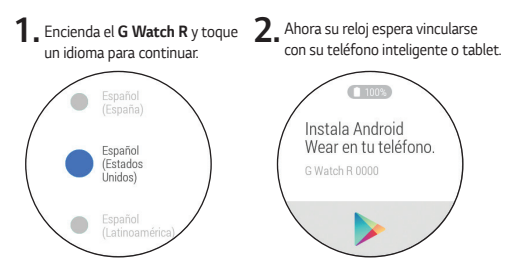

3. Abra la aplicación Android Wear en su teléfono inteligente o tablet. En su teléfono inteligente o tablet, verá la lista de dispositivos cercanos. Toque el nombre de su reloj. Puede verificar el nombre de su reloj en la pantalla del reloj.

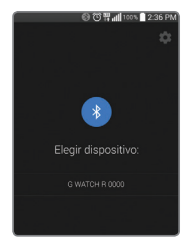

4. Verá un código de vinculación en el teléfono inteligente o tablet, y en el reloj. Verifique que los códigos coincidan. Toque 🥏 para iniciar la vinculación.

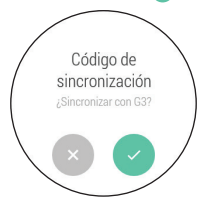

5. Toque Vincular en su teléfono inteligente o tablet.

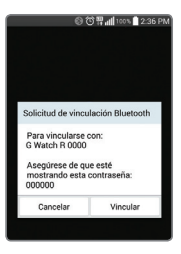

# 6. El proceso de vinculación está completo. Siga el tutorial para saber cómo navegar por el G Watch R.

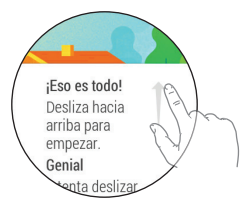

# Configure sus ajustes después de la vinculación para la mejor experiencia del G Watch R.

Para tener la mejor experiencia del G Watch R, debe activar Google Now, Ubicación y Reconocimiento de contactos en su teléfono inteligente o tablet.

- Google Now para obtener información cuando la necesita sin buscar.
  Por ejemplo, vea el clima de hoy, verifique el estado de su vuelo y vea si hay tránsito en el camino a su trabajo.
- Ubicación para la navegación, sugerencias locales (como restaurantes y tránsito) y más.
- Reconocimiento de contactos para llamar, enviar mensajes de texto o correos electrónicos a sus contactos.
  - · Las ilustraciones pueden variar de las que ve en el dispositivo.
  - Es posible que algunas funciones y servicios varíen según la región, el dispositivo, el proveedor de servicios y la versión del software.

 Abra la aplicación Android Wear y siga el tutorial para configurar los ajustes de Google Now en el teléfono inteligente o tablet vinculado.
 O toque Aplicaciones > Config. de Google > Búsqueda de Google y Google Now. Active el botón Google Now

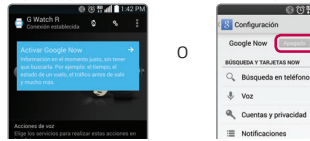

 Toque SIGUIENTE y elija su cuenta de Google (si es necesario).

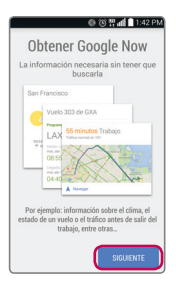

 Desplácese hasta la parte inferior y toque el icono Menú : > Configuración > Cuentas y privacidad.

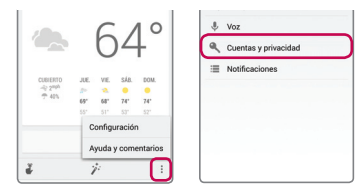

# Coloque una marca de verificación junto a Reconocimiento de contactos.

| © ∰al ∎ 1:42                                                                                                    | PM |
|----------------------------------------------------------------------------------------------------|----|
| 8 Cuentas y privacidad                                                                                                    | :  |
| Accede como adad9999999999999gigmail.com en<br>el navegador y abre el historial web para<br>pausar, borrar o eliminar elementos<br>individuales.                           |    |
| Administrar historial de la aplicación<br>Algunas aplicaciones proporcionan un historial<br>a Google. Puedes habilitar, inhabilitar o elimina<br>los datos proporcionados. |    |
| Buscar en google.com<br>Se está usando el dominio local<br>(www.google.co.kr).                                                                                             |    |
| Filtro de SafeSearch<br>SafeSearch no está activado.                                                                                                    |    |
| Reconocimiento de contactos<br>Permite que Google use y almacene los<br>contactos del dispositivo para entender<br>con quién deseas comunicante.                           | )  |
| Almacenamiento del motor de búsqu<br>Controla el almacenamiento que utiliza el moto<br>de búsqueda del dispositivo.                                                        |    |
| Legal                                                                                                    |    |

 Desplácese hacia arriba y toque Configuración de ubicación en Google > Modo. Seleccione Alta seguridad (GPS y redes).

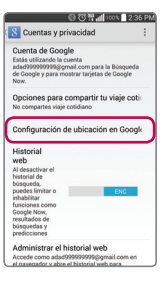

#### Uso del G Watch R

#### Sensor de frecuencia cardíaca

Use el **G Watch R** en su muñeca correctamente antes de medir la frecuencia cardíaca. Si queda suelto o si se mueve mucho puede provocar una medición inexacta.

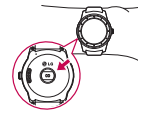

#### NOTAS:

- Nunca mire directamente la luz del sensor de frecuencia cardíaca, ya que puede dañar su visión.
- Cuando la cifra de frecuencia cardíaca es inexacta, tome mediciones de frecuencia cardíaca poniendo su reloj en el interior de una de sus muñecas.

#### Conexión a otro dispositivo móvil

Para conectar su **G Watch R** a otro dispositivo, debe reiniciar el **G Watch R** para borrar sus datos de la memoria.

#### Restablecimiento del dispositivo

Si el reloj no funciona correctamente, restablezca su dispositivo.

Este ajuste restablece los ajustes del **G Watch R** a sus valores predeterminados de fábrica y borra todos sus datos.

- 1. En la pantalla **Ajustes**, toque **Restablecer dispositivo**. Se le pedirá que confirme que desea restablecer los ajustes de su **G Watch R**.
- 2. Toque la marca de verificación.
  - G Watch R se conecta solamente con un dispositivo móvil a la vez.
  - El restablecimiento borra todos los datos de la memoria del dispositivo. Así estará listo para conectarse a otro dispositivo móvil.

#### Consejos para usar Bluetooth

- Al conectar su producto a otros dispositivos móviles, los dispositivos deberán estar colocados cerca uno del otro. Si no, puede causar operación anormal o ruido, dependiendo del entorno de uso.
- En un espacio abierto, el alcance de la comunicación Bluetooth por lo general se extiende por aproximadamente 33 pies (10 m). Este intervalo puede variar dependiendo del entorno de uso.
- No coloque obstáculos entre su producto y los dispositivos conectados. La señal de entrada/salida puede disminuir debido al cuerpo del usuário, paredes, esquinas o obstáculos. Utilícelo donde no haya ningún obstáculo.

#### NOTAS:

- · Las ilustraciones pueden variar de las que ve en el dispositivo.
- Utilice siempre accesorios LG originales. Si no lo hace, la garantía puede quedar anulada.
- Los accesorios disponibles pueden variar dependiendo de la región o el país en que se encuentre o el proveedor de servicios.
- Es posible que algunas funciones y servicios varíen según la región, el dispositivo, el proveedor de servicios y la versión del software.
- Toda la información de este documento está sujeta a cambios sin previo aviso.

Saque el mayor provecho de su **G Watch R**. Lea el código QR para obtener más información.

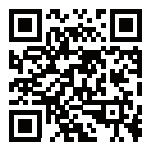